## How to Delete a Tax Type

A This feature is no longer applicable on i21 version 15.2 and higher

- 1. Log in Admin user
- 2. On the user's menu panel go to Common Info folder
- 3. Select and double click **Tax Type**

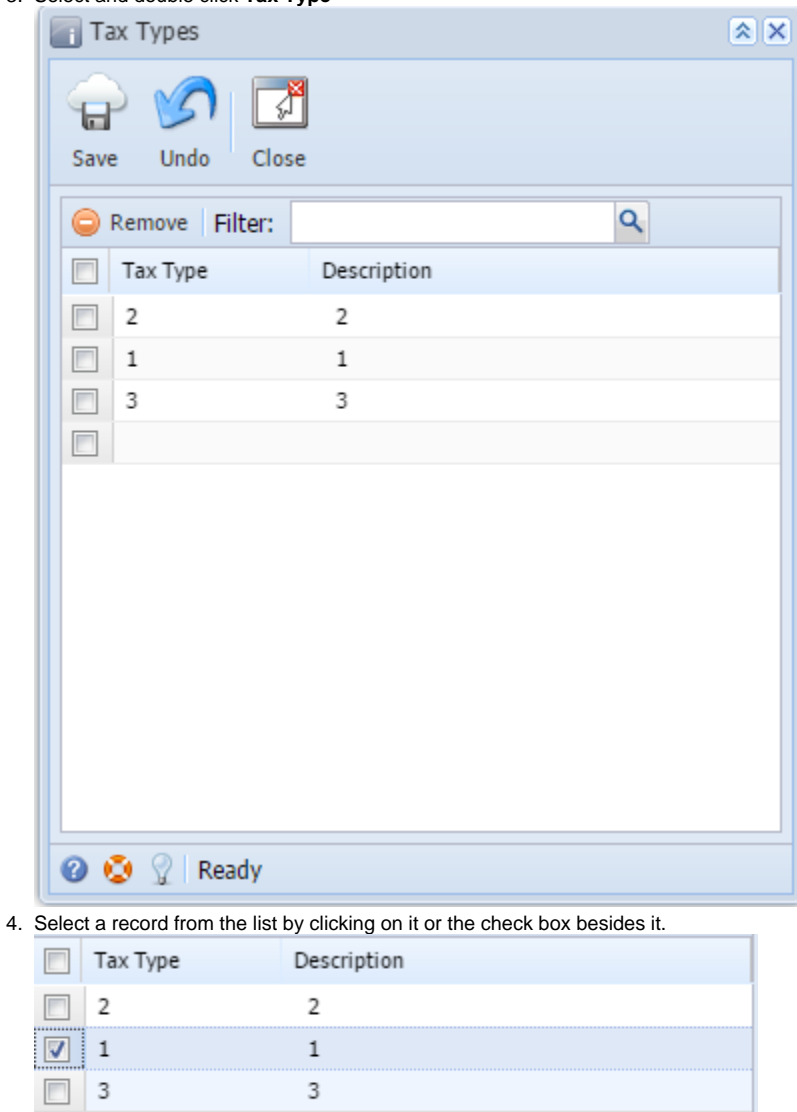

5. Click Remove button. A confirmation message will appear.

| Tax Types                                                            |
|----------------------------------------------------------------------|
| Save Undo Close                                                      |
| Remove Filter:                                                       |
| Tax Type Description                                                 |
| 2 2                                                                  |
|                                                                      |
| 3                                                                    |
| iRely i21                                                            |
| You are about to delete 1 row.<br>Are you sure you want to continue? |
| Yes No                                                               |
|                                                                      |
| 🕜 🤨 🏆 Ready                                                          |

- Click **Yes** on the message box.
  Click **Save** toolbar button.